Sistema: Futura Mobile

Menu: Estoque

×

Referência: MOB03

Versão: 2019.10.07

**Como Funciona**: Através da opção "**Estoque**" é possível consultar e ajustar o estoque de um produto.

Ao selecionar o botão o sistema abrirá a tela abaixo:

Como Utilizar Acerto de Estoque no Futura Mobile? - MOB03 | 1

|                     |           | ♥ 2 1 15:18 |
|---------------------|-----------|-------------|
| ≡ Estoque           |           | o           |
| PARAMETROS          | PRINCIPAL | MAUS INFO.  |
| Código de ba        | irras     | ۹ 0         |
| Vator Unit,<br>0,00 |           | -           |
| Estoque<br>0        |           |             |
|                     |           |             |
|                     |           |             |
|                     |           |             |
| ۵                   | 0         |             |

Indique o produto selecionado a lupa ou então utilize câmera do seu dispositivo para efetuar a leitura do código de barras. Neste momento o sistema informará o **Valor Unit**. de venda e a quantidade atual em **Estoque** do mesmo, conforme mostra a imagem abaixo:

|                            |                         | 🖤 🖻 🚊 15:24 |
|----------------------------|-------------------------|-------------|
| = Estoque                  |                         | Q.          |
| PARAMETROS                 | PRINCIPAL               | MAUSINFO.   |
| 2100002018<br>COPO TERMICO | 893<br>DE UNICORNIO - 2 |             |
| Velor Unit.<br>7,50        |                         | -           |
| Externa<br>197             |                         | -           |
|                            |                         |             |
|                            |                         |             |
|                            |                         |             |
| Ø                          | 0                       |             |

É possível ajustar o estoque e alterar o valor unitário do produto. Após efetuar a alteração, selecione o ícone de nuvem para enviar a informação ao servidor, conforme exemplo abaixo:

|                            |                         | V 🔍 📃 15:24 |
|----------------------------|-------------------------|-------------|
| ≡ Estoque                  |                         | ø           |
| PARAMETROS                 | PRINCIPAL               | MAUSINFO.   |
| 2100002018<br>COPO TERMICO | 893<br>DE UNICORNIO - 2 |             |
| Vetor UNIt.<br>7,50        |                         |             |
| Entoque<br>215             |                         | -           |
|                            |                         |             |
|                            |                         |             |
|                            |                         |             |
| 4                          | 0                       | ۵           |

×

Aba Parâmetros: Caso utilize a opção "Multi-Empresa" é possível alterar a empresa e efetuar a troca de Tabela de Preço padrão através desta aba;

|                 |                   | 2 🚊 15:25  |
|-----------------|-------------------|------------|
| ≡ Esto          | que               | 0          |
| RARAMETROS      | PRINCIPAL         | MAIS INFO. |
| Empresa<br>1    | EMPRESA TESTE LTD | A Q        |
| Tabela de Preço | ATACADO           | Q          |
|                 |                   |            |
|                 |                   |            |
|                 |                   |            |
|                 |                   |            |
|                 |                   |            |
| ٩               | 0                 |            |

*Mais Informações:* Através desta aba é possível verificar informações extras deste produto, tais como: imagem, preço de vendas, marca, cor, tamanho e entre outras opções.

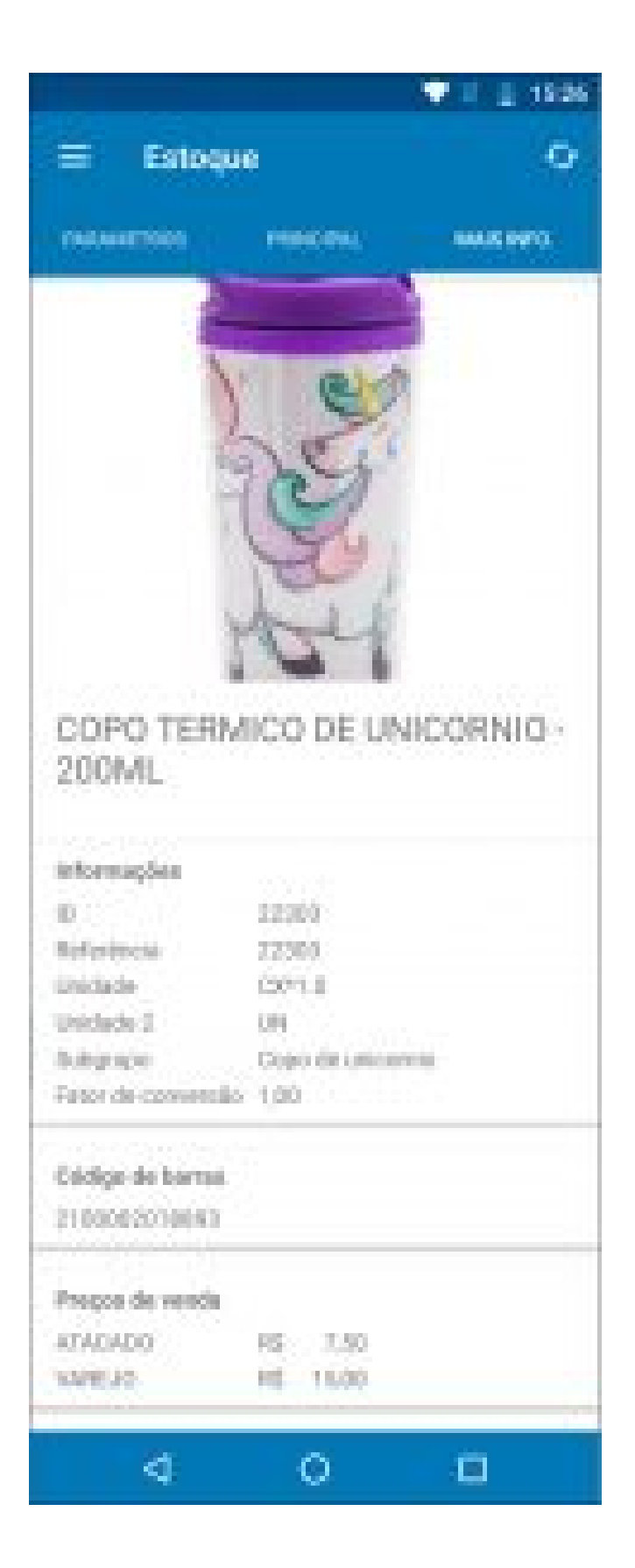